# RASPBERRY

L'alimentation avec une connexion microUSB avec en sortie 5volt (2Ampère).

Dans la carte SD il faut mettre le système d'exploitation !

Pour télécharger NOOBS:

Site : https://www.raspberrypi.org/downloads/

### Utilitaire : à télécharger

Hastab : http://www.clubic.com/telecharger-fiche56914-hashtab.html

Il permet de vérifier que nos fichiers noobs n'est pas corrompu (vérification de SHA\_1 [suite de chiffre sur le site rasp])

Sdformatter : http://download.cnet.com/SD-Formatter/3000-2094\_4-75883295.html

Il permet d'écraser l'intégralité de la SD et de la formater. C'est pas forcement nécessaire si la carte est neuve.

Ensuite il faut installer Hastab. Dézipper sdformatter et l'installer pour formater la carte. Dézipper noobs.

On lance Hastab et on choisis le dossier noobs pour vérifie s'il est normal.

#### Installer un OS depuis un carte vierge (sur windows)

On lance SDFormatter -> dans option on fait « full erase » et pour format size adjustement mettre « on » (cela permet d'écraser tout ce qu'il y a sur la clés).

| hashtab.,5-1-0.fr.5 |                                                                                                    |                     |
|---------------------|----------------------------------------------------------------------------------------------------|---------------------|
| Win32Disklmager     | Formatter V40 >>                                                                                                    | SDFormatterRese 7   |
| ubuntu-mate-1       | emarks  Drive: F FORMAT TYPE FULL [Erase]  FORMAT SIZE FORMAT SIZE | 2.0 SDFormattorFore |
|                     | Format O OK Cancel on OICK Ft                                                                                                    | 7.0 SDFormatter     |
|                     |                                                                                                    |                     |
|                     |                                                                                                    | Linked in           |

On rentre dans le fichier NOOBS qui est dézipper : on COPIE-COLLE les éléments vers la SD. Le système d'exploitation se retrouve sur la SD.

| 🖬   🕑 📙 =                                                                                                    |                                                                                                    |                                                                                                    |                                                                                                    |                                                                                                    |                             |                              |                                                                                                    |
|----------------------------------------------------------------------------------------------------|----------------------------------------------------------------------------------------------------|----------------------------------------------------------------------------------------------------|----------------------------------------------------------------------------------------------------|----------------------------------------------------------------------------------------------------|-----------------------------|------------------------------|----------------------------------------------------------------------------------------------------|
|                                                                                                    | Outils de lecteur                                                                                                    | Copie de 84 éléments de l                                                                                                    | NOOBS_v1_7_0 vers Disqu                                                                                                    | e amovible (P:)                                                                                                    |                             | - 0                          | ×                                                                                                    |
| Fichier Accueil Part                                                                                                    | tage Affichage Gestion                                                                                                    | 37% terminé                                                                                                    | _                                                                                                    | II ×                                                                                                    |                             |                              | ~ <b>0</b> <                                                                                                    |
|                                                                                                    | Ce PC > Disque amovible (P:) >                                                                                                    | -                                                                                                    |                                                                                                    |                                                                                                    | ~ Ö                         | Rechercher dans : Disque a   | m 🔎 🔮                                                                                                    |
| Chapitre 3                                                                                                    | Nom                                                                                                    | ✓ Plus de détails                                                                                                    |                                                                                                    |                                                                                                    |                             |                              | 2                                                                                                    |
| Chapitre 4                                                                                                    | C recovery                                                                                                    | 09/02/2010 19:28                                                                                                    | FICHIEF CIMIDLINE                                                                                                    | 1 KO                                                                                                    | -                           |                              |                                                                                                    |
| Projects                                                                                                    | recovery.elf                                                                                                    | 09/02/2016 19:28                                                                                                    | Fichier ELF                                                                                                    | 598 Ko                                                                                                    |                             |                              |                                                                                                    |
| ConeDrive                                                                                                    | e recovery                                                                                                    | 09/02/2016 19:28                                                                                                    | Fichier d'image di                                                                                                    | 2 416 Ko                                                                                                    |                             |                              |                                                                                                    |
| Ce PC                                                                                                    | RECOVERY FILES DO NOT EDIT                                                                                                    | 09/02/2016 19:28                                                                                                    | Fichier                                                                                                    | 0 Ko                                                                                                    |                             |                              |                                                                                                    |
| E Bureau                                                                                                    | i recovery7                                                                                                    | 09/02/2016 19:28                                                                                                    | Fichier d'image di                                                                                                    | 2 467 Ko                                                                                                    |                             |                              |                                                                                                    |
| Documents                                                                                                    | riscos-boot.bin                                                                                                    | 09/02/2016 19:27                                                                                                    | Fichier BIN                                                                                                    | 10 Ko                                                                                                    |                             |                              |                                                                                                    |
| 📰 Images                                                                                                    | defaults                                                                                                    | 09/02/2016 19:27                                                                                                    | Dossier de fichiers                                                                                                    |                                                                                                    |                             |                              |                                                                                                    |
| 👌 Musique                                                                                                    | <b>05</b>                                                                                                    | 03/02/2010 19:55                                                                                                    | Jossier de tichiers                                                                                                    |                                                                                                    |                             |                              |                                                                                                    |
| Téléchargement                                                                                                    |                                                                                                    |                                                                                                    |                                                                                                    |                                                                                                    |                             |                              |                                                                                                    |
| Widéos 🛛                                                                                                    |                                                                                                    |                                                                                                    |                                                                                                    |                                                                                                    |                             |                              |                                                                                                    |
| Windows (C:)                                                                                                    |                                                                                                    |                                                                                                    |                                                                                                    |                                                                                                    |                             |                              |                                                                                                    |
| data (D:)                                                                                                    |                                                                                                    |                                                                                                    |                                                                                                    |                                                                                                    |                             |                              |                                                                                                    |
| Discus amouible                                                                                                    |                                                                                                    |                                                                                                    |                                                                                                    |                                                                                                    |                             |                              |                                                                                                    |
| - Disque aniovible                                                                                                    |                                                                                                    |                                                                                                    |                                                                                                    |                                                                                                    |                             |                              |                                                                                                    |
| élément(s)                                                                                                    |                                                                                                    |                                                                                                    |                                                                                                    |                                                                                                    |                             |                              | 100 m                                                                                                    |
| 16 élément(s) 16 él                                                                                                    | léments sélectionnés                                                                                                    |                                                                                                    |                                                                                                    |                                                                                                    |                             |                              |                                                                                                    |
| 100000000 1000                                                                                                    |                                                                                                    |                                                                                                    | NOOBS_v1_7_0                                                                                                    |                                                                                                    |                             |                              | Linke                                                                                                    |
| 5-1-0.fr.5                                                                                                    | models (P)                                                                                                    | NOOBS_v1_7_0                                                                                                    | NOOBS_v1_7_0                                                                                                    |                                                                                                    |                             | - 0                          | Linke                                                                                                    |
| i 2                                                                                                    | movible (P-)<br>age Affichage                                                                                                    | NOOES_V1_7_C                                                                                                    | NOOBS_V1_7_0                                                                                                    |                                                                                                    |                             | - 0                          | Linke<br>×<br>v e≺                                                                                                    |
| $\begin{array}{c c} \hline & & \\ \hline & & \\ \hline \\ \hline$                                                                                                    | movible (P-)<br>age Attribage<br>∉PC → Disque amovible (P-)                                                                                                    | NOOES_v1_7.6                                                                                                    | 0 NOOB5_v1_7_0                                                                                                    |                                                                                                    | v 0                         | - 🗆                          | Linked<br>· · · · ·                                                                                                    |
| $\frac{1}{2} = \frac{1}{2} = \frac{1}{2}$ $\frac{1}{2} = \frac{1}{2} = \frac{1}{2}$ $\frac{1}{2} = \frac{1}{2} = \frac{1}{2}$ $\frac{1}{2} = \frac{1}{2} = \frac{1}{2}$ $\frac{1}{2} = \frac{1}{2} = \frac{1}{2}$ $\frac{1}{2} = \frac{1}{2}$ $\frac{1}{2} = \frac{1}$ | movible (P)<br>age Affichage<br>e PC > Disque amovible (P)<br>Nom ^                                                                                                    | NOOBS, v1.7,0<br>Modifié le                                                                                                    | NOOBS_v1_7_0                                                                                                    | Taille                                                                                                    | × 8                         | - D                          | Linked<br>× ♥<br>m                                                                                                    |
| I Contraligi → Co<br>I Disque a<br>Abler Accuell Part<br>Chapter 3<br>Chapter 4                                                                                                    | movible (P)<br>age Affichage<br>ePC > Disque amovible (P)<br>Nom ^<br>Microwev                                                                                                    | NOOBS_v1_7_0<br>Modifié le<br>19(12/2016,19-21                                                                                                    | ) NOOBS_VI_7_0                                                                                                    | Taile                                                                                                    | × 0                         | – 🛛 🗖                        | ×<br>• • •<br>• • •                                                                                                    |
| Holdmong) ← C                                                                                                    | movible (Pc)<br>age Afflichage<br>e PC ⇒ Disque amovible (Pc)<br>Nom ^<br>⊡ recovery.eff                                                                                                    | Nodifé le<br>09/02/2016 1928                                                                                                    | NOOBS_V1.Z_0<br>Type<br>Ficher CMDLINE<br>Fichier ELF                                                                                                    | Taile<br>S99 K.c.                                                                                                    | × 0                         | – 🗖                          | ×<br>v • • •<br>m. p • •                                                                                                    |
| -l-ofr.S<br>↓ P → t Disque e<br>cher Accuel Part<br>Chaptre 3 A<br>Chaptre 4<br>Projects<br>© Onchrie                                                                                                    | movible (P)<br>age Affichage<br>ePC > Disque amovible (P)<br>Nom ^<br>Tecovery<br>covery<br>covery                                                                                                    | Noobs, vi.7, 6<br>Modifie le<br>09/02/2016 19:28<br>09/02/2016 19:28                                                                                                    | NOOBS_V1_7_0                                                                                                    | Taile<br><u>Yes</u><br>500 Ko<br>2.416 Ko                                                                                         | × 0                         | – 🔲                          | X<br>X<br>X<br>X<br>X<br>X<br>X<br>X<br>X<br>X<br>X<br>X<br>X<br>X<br>X<br>X<br>X<br>X<br>X                                                                                                    |
| Holdman, y v Disque e<br>hold f_5<br>↓ v Disque e<br>hold f Accuell Part<br>→ v ↑ → v ↑<br>Chaptre 4<br>Projects<br>← OnDrive                                                                                                    | movible (P)<br>age Affichage<br>e PC > Disque amovible (P)<br>Nom ^<br>recovery_<br>recovery_eff<br>recovery_fts                                                                                                    | NOB5, v1, 7, 0<br>Modifiel le<br>09/02/2016 1928<br>09/02/2016 1928<br>09/02/2016 1928                                                                                                    | Type<br>Fichier CMDLINE<br>Fichier ELF<br>Fichier diringe dia-<br>fichier Ringe dia-                                                                                                    | Taile<br>598 So<br>2416 Ko<br>22 796 Ko                                                                                           | v   ð                       | – 🔲                          | X<br>v O<br>k<br>o<br>v<br>o<br>v<br>v<br>v<br>o<br>v<br>o<br>v<br>o<br>v<br>o<br>v<br>o<br>v<br>o<br>v<br>o<br>v<br>o<br>v<br>o<br>v<br>o<br>v<br>o<br>v<br>o<br>v<br>o<br>v<br>v<br>o<br>v<br>o<br>v<br>v<br>o<br>v<br>v<br>v<br>v<br>v<br>v<br>v<br>v<br>v<br>v<br>v<br>v<br>v |
| the Charlos and the Charlos and the Charlos a                                                                                                    | movible (Pi)<br>age Affichage<br>e PC > Disque amovible (Pi)<br>Nom ^<br>recovery.<br>recovery.<br>recovery.<br>recovery.<br>RECOVERY. FLES_DO_NOT_EDIT<br>recovery.                                                                                                    | Modifié le<br>09/02/2016 19:28<br>09/02/2016 19:28<br>09/02/2016 19:28<br>09/02/2016 19:28                                                                                                    | NOOBS, v1, 7, 0<br>Type<br>Fichier CMDLNE<br>Fichier BLF<br>Fichier BLF<br>Fichier States<br>Fichier                                                                                                    | Taile<br>599 Ko<br>2.415 Ko<br>2.415 Ko<br>0. Ko<br>2.457 Ko                                                                      | v ð                         | – 🗌                          | X<br>X<br>X<br>X<br>X<br>X<br>X<br>X<br>X<br>X<br>X<br>X<br>X<br>X<br>X<br>X<br>X<br>X<br>X                                                                                                    |
| It Contrary To Contrary To Con                                                                                                    | movible (P)<br>ag                                                                                                    | Modifié le<br>90/02/2016 1928<br>90/02/2016 1928<br>90/02/2016 1928<br>90/02/2016 1928<br>90/02/2016 1928                                                                                                    | NOOBS, y1, Z, O<br>Type<br>Fichier CMDUNE<br>Fichier ELF<br>Fichier BF<br>Fichier BF<br>Fichier BF<br>Fichier BN                                                                                                    | Taile<br>Taile<br>2018 Ko<br>2 216 Ko<br>0 Ko<br>0 Ko<br>10 Ko                                                                    | v 8                         | – 🗖                          | ×<br>×<br>•<br>•<br>•<br>•<br>•<br>•<br>•<br>•<br>•<br>•<br>•<br>•<br>•                                                                                                    |
| <ul> <li>I Dique a</li> <li>I Dique a</li> <li>I Dique a</li> <li>I Dique a</li> <li>I Dique a</li> <li>I Chapte 4</li> <li>Projets</li> <li>C Ce PC</li> <li>Bureau</li> <li>C Ce pC</li> <li>Bureau</li> <li>C Ce pC</li> <li>I mass s</li> </ul>                                                                                                    | movible (P)<br>age Affichage<br>ePC > Disque amovible (P)<br>Nom<br>recovery off<br>recovery off<br>recovery fill<br>RECOVERY Fuls_DO_NOT_EDIT<br>RECOVERY Fuls_DO_NOT_EDIT<br>recovery.7<br>recovery.7<br>recov                             | NOB5.v1,2,0<br>Modifiel le<br>90/02/2016 1928<br>90/02/2016 1928<br>90/02/2016 1928<br>90/02/2016 1928<br>90/02/2016 1928                                                                                                    | Type<br>Fichier CMDUNE<br>Fichier CMDUNE<br>Fichier Bir<br>Fichier Bir<br>Fichier Bir<br>Fichier Bir<br>Fichier Bir<br>Fichier Bir<br>Fichier Bir<br>Fichier Bir<br>Fichier Bir                                                                                                    | Taile<br>599 Kg<br>2416 Kg<br>22 799 Kg<br>0 Kg<br>2 467 Kg<br>10 Kg<br>10 Kg                                                     | v   8                       | – 🗖                          | X<br>Y<br>M<br>M<br>A<br>A<br>Y<br>A<br>Y<br>A<br>Y<br>A<br>Y<br>A<br>Y<br>A<br>Y<br>A<br>Y<br>A<br>Y                                                                                                    |
| the control of the second second sec                                                                                                    | movible (Pr)<br>lage Affichage<br>le PC > Disque amovible (Pr)<br>Nom ^<br>recovery aff<br>recovery if<br>recovery.<br>RECVERV.FLES_DO_NOT_EDIT<br>recovery.<br>RECVERV.FLES_DO_NOT_EDIT<br>recovery.<br>recovery.<br>recovery | Modifiel le<br>04/02/2016 19:28<br>04/02/2016 19:28<br>04/02/2016 19:28<br>04/02/2016 19:28<br>04/02/2016 19:28                                                                                                    | NOOBS., VI. 7, 0<br>Type<br>Ficher CMOUNE<br>Fichier ELF<br>Fichier Glimage dL.<br>Fichier BIN<br>Dosier de fichiers<br>Dossier de fichiers                                                                                                    | Taile<br>500 Ko<br>2.416 Ko<br>0.76 Ko<br>2.447 Ko<br>10 Ko                                                                       | v   0                       | –                            | X<br>Y<br>M<br>M<br>P<br>Y                                                                                                    |
| Constrainty     Technisty     Technisty     Technisty     Technisty     Technisty     Technisty     Technisty     Technisty     Technisty                                                                                                    | movible (Pc)<br>age Affichage<br>ePC > Disque amovible (Pc)<br>Nom A<br>recovery<br>recovery.eff<br>recovery.eff<br>recovery.eff<br>RECOVERY.FILES.DO_INOT_EDIT<br>RECOVERY.FILES.DO_INOT_EDIT<br>recovery.eff<br>recovery.eff<br>recovery.e                                                                           | Modifié le<br>90/02/2016 19:28<br>90/02/2016 19:28<br>90/02/2016 19:28<br>90/02/2016 19:28<br>90/02/2016 19:28<br>90/02/2016 19:28<br>90/02/2016 19:28<br>90/02/2016 19:29<br>90/02/2016 19:29<br>90/02/2016 19:27<br>90/02/2016 19:27                       | NOOBS, V1.7.0<br>Type<br>Fichier CMDLNE<br>Fichier EF<br>Fichier EF<br>Fichier F<br>Fichier F<br>Fichier F<br>Fichier 6 Fichiers<br>Dossier de fichiers<br>Dossier de fichiers                                                                                                    | Taile<br>Yea<br>599 Ko<br>2416 Ko<br>22799 Ko<br>0 Ko<br>10 Ko<br>10 Ko                                                           | v   0                       | – 🛛                          | ×<br>×<br>•<br>•<br>•                                                                                                    |
| Contrology → Colonge a cology     Cologue a cology     Cologue a cology     Cologue a cology     Cologue a cology     Cologue a cology     Cologue a cology     Cologue a cology     Cologue a cology     Cologue a cology     Cologue a cology     Cologue a cology     Cologue a cology     Cologue a cology     Cologue a cology     Cology     Cology                                                                                                    | movible (P)<br>age Affithage<br>ePC > Disque amovible (P)<br>Nom<br>ecovery a<br>recovery off<br>recovery off<br>recovery off<br>recovery off<br>recovery off<br>recovery off<br>recovery off<br>recovery off<br>recovery off<br>recovery off<br>recovery off<br>official and official and official and official<br>official and official and official<br>official and official and official<br>official and official and official<br>official and official and official and official<br>official and official and official and official<br>official and official and official and official and official<br>official and official and official                                                                                                    | Modifié le<br>90/02/2016 19:28<br>90/02/2016 19:28<br>90/02/2016 19:28<br>90/02/2016 19:28<br>90/02/2016 19:28<br>90/02/2016 19:27<br>90/02/2016 19:27<br>90/02/2016 19:27<br>90/02/2016 19:27                                                               | Type<br>Ficher CMDUNE<br>Ficher CMDUNE<br>Ficher BP<br>Ficher BN<br>Dessirt de fichiers<br>Dessirt de fichiers<br>Dessirt de fichiers<br>Dessirt de fichiers<br>Ficher OTB                                                                                                    | Taile<br>Taile<br>599 Ko<br>22 415 Ko<br>22 407 Ko<br>10 Ko<br>10 Ko<br>11 Ko                                                     | v   5                       | - 🗆                          | X<br>X<br>X<br>X<br>X<br>X<br>X<br>X<br>X<br>X<br>X<br>X<br>X<br>X<br>X<br>X<br>X<br>X<br>X                                                                                                    |
| Control (1)     Control (1)     Control                                                                                                    | movible (Pi)<br>age Affichage<br>ePC > Disque amovible (P)<br>Nom<br>recovery.<br>recovery.<br>recovery.<br>recovery.<br>recovery.<br>recovery.<br>recovery.<br>recovery.<br>recovery.<br>recovery.<br>recovery.<br>recovery.                                                                                                    | NOB5-V1.7.0<br>Modifiel e<br>04/02/2016 19:28<br>04/02/2016 19:28<br>04/02/2016 19:28<br>04/02/2016 19:28<br>04/02/2016 19:25<br>04/02/2016 19:15<br>04/02/2016 19:15<br>04/02/2016 19:15<br>04/02/2016 19:15                                                | Type<br>Ficher CMDUNE<br>Ficher CMDUNE<br>Ficher LF<br>Ficher BF<br>Ficher BN<br>Dessite de fichiers<br>Dessite de fichiers<br>Dessite de fichiers<br>Fichier 0718<br>Fichier 0718                                                                                                    | Taile<br>598 %<br>2 21 798 Ko<br>2 247 Ko<br>10 Ko<br>10 Ko<br>11 Ko<br>11 Ko                                                     | < 0<br><                    | – 🗌                          | X<br>Y<br>M<br>A<br>Y<br>Y<br>Y<br>Y<br>Y<br>Y<br>Y<br>Y<br>Y<br>Y<br>Y<br>Y<br>Y<br>Y<br>Y<br>Y<br>Y                                                                                                    |
| Constrainty     Constrainty     Constrai                                                                                                    | movible (Pc)<br>age Affithage<br>a PC > Disque amovible (Pc)<br>Nom<br>recovery<br>recovery.eff<br>recovery.fs<br>RECOVERV. FILES_DO_NOT_EDIT<br>recovery.fs<br>RECOVERV. FILES_DO_NOT_EDIT<br>recovery.fs<br>RECOVERV. FILES_DO_NOT_EDIT<br>recovery.fs<br>Demo2708-pi-b-bab<br>bem2708-pi-b-bab<br>bem2708-pi-b-bab                                                                                                    | Modifiel e<br>09/02/2016 16:28<br>09/02/2016 16:28<br>09/02/2016 16:28<br>09/02/2016 16:28<br>09/02/2016 16:28<br>09/02/2016 16:27<br>09/02/2016 16:27<br>09/02/2016 16:27<br>09/02/2016 16:16                                                               | NOOBS, y1, 7, 0<br>Type<br>Fichier CMDLNE<br>Fichier BLF<br>Fichier BLF<br>Fichier Blinge di<br>Fichier Blinge di<br>Fichier Blinge di<br>Fichier Blinge di<br>Fichier Blinge di<br>Fichier Blinge di<br>Fichier Blinge di<br>Fichier Blinge di<br>Fichier DTB<br>Fichier DTB<br>Fichier DTB<br>Fichier DTB                                                      | Taile<br>598 Ko<br>2 418 Ko<br>2 467 Ko<br>2 467 Ko<br>10 Ko<br>10 Ko<br>11 Ko<br>11 Ko<br>18 Ko                                  | v 0                         | – Rechercher dans : Disque a | ×<br>×<br>•<br>•<br>•<br>•<br>•<br>•<br>•<br>•<br>•<br>•<br>•<br>•<br>•                                                                                                    |
| It Control ()<br>It Control ()<br>It Co                                                                                                    | movible (P)<br>age Alfrhäge<br>ePC > Disque amovible (P)<br>Nom<br>ercovery elf<br>recovery elf<br>recover elf<br>recover elf<br>recover el                                                                 | Nodifie le<br>Modifie le<br>90/02/2016 1928<br>90/02/2016 1928<br>90/02/2016 1928<br>90/02/2016 1928<br>90/02/2016 1928<br>90/02/2016 1928<br>90/02/2016 1927<br>90/02/2016 1927<br>90/02/2016 1927<br>90/02/2016 1926<br>90/02/2016 1916<br>90/02/2016 1916 | Type           Ficher CMDLNE           Ficher ELF           Ficher BIN           Ficher BIN           Desire de fichiers           Desire de fichiers           Ficher OTB           Ficher DTB           Ficher BIN           Ficher BIN           Ficher BIN           Ficher BIN           Ficher BIN                                                         | Taile<br><u>See</u><br>599 Ko<br>22 415 Ko<br>22 79 Ko<br>20 9 Ko<br>2407 Ko<br>10 Ko<br>10 Ko<br>11 Ko<br>12 Ko<br>13 Ko<br>1 Ko | v   5                       | - Dique a                    | X<br>Y<br>M<br>M<br>P<br>Y                                                                                                    |
| Contrology     Contrology                                                                                                    | movible (P)<br>age Affichage<br>ePC > Disque amovible (P)<br>Nom<br>ercovery.off<br>recovery.off<br>recovery.off                                                                       | NOB5-V1.2 (2<br>NOB5-V1.2 (2<br>NOB5-V1.2 (2<br>NOB2/2016 1928)<br>09/02/2016 1928)<br>09/02/2016 1928<br>09/02/2016 1928<br>09/02/2016 1925<br>09/02/2016 1925<br>09/02/2016 1925                                                                           | Type<br>Ficher CMDUNE<br>Ficher CMDUNE<br>Ficher BF<br>Ficher BF<br>Ficher BN<br>Dessirt de fichiers<br>Dessirt de fichiers<br>Dessirt de fichiers<br>Fichier BN<br>Dessirt de fichiers<br>Fichier DTB<br>Fichier BN<br>Fichier BN<br>Fichier BN<br>Fichier BN<br>Fichier BN<br>Fichier BN<br>Fichier BN<br>Fichier BN<br>Fichier BN<br>Fichier BN<br>Fichier BN | Taile<br>590 Ko<br>241 Ko<br>22 796 Ko<br>0 Ko<br>22 407 Ko<br>24 407 Ko<br>10 Ko<br>11 Ko<br>11 Ko<br>13 Ko<br>3 Ko              | <ul> <li>▼   δ  </li> </ul> | – 🗖                          | X<br>Y<br>M<br>M<br>A<br>Y<br>Y<br>Y<br>Y<br>Y<br>Y<br>Y<br>Y<br>Y<br>Y<br>Y<br>Y<br>Y<br>Y<br>Y<br>Y                                                                                                    |

#### Mise sous tension :

On connecte le clavier et la souris puis une clés USB et la clés WIFI.

Pour mettre la caméra : on lève avec les deux doigts le connecteur (parti blanche) et on met le coter en couleur vers nous (coté ou il y a le blanc) et on referme le connecteur.

Mettre un câble HDMI. Et inséré le carte SD (ne pas se tromper de sens) puis enfin on peut mettre l'alimentation de Rasp.

Une lumière rouge s'allume pour dire que le Rasp est bien entrain de charger et la lumière verte correspond au faite que l'OS est en train de se charger.

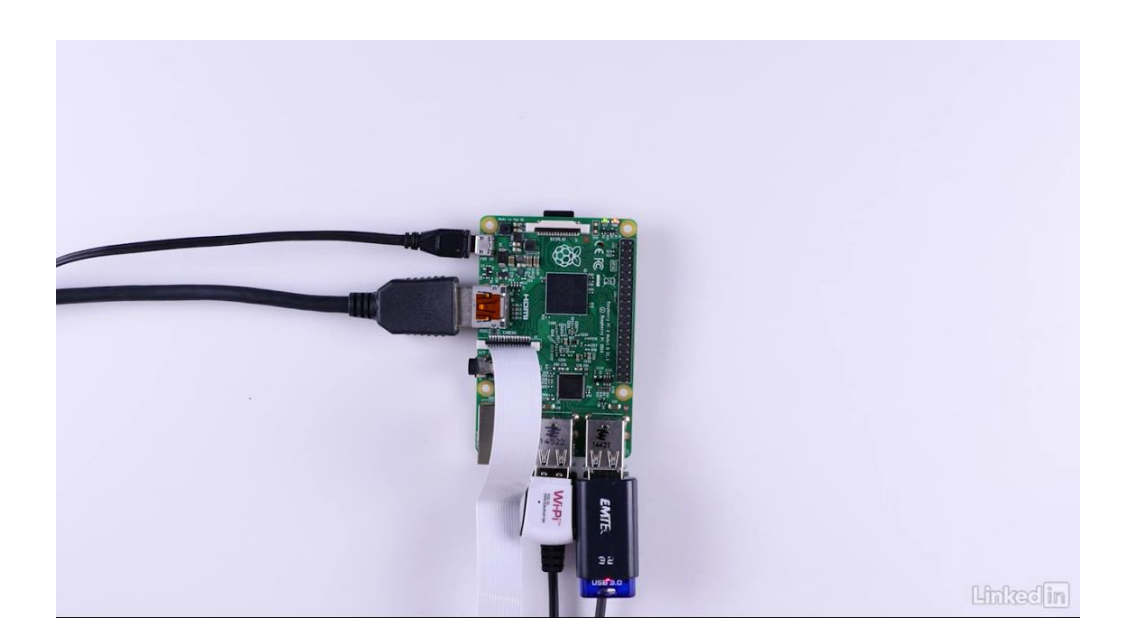

## **Configurer l'OS**

Sur l'écran qui renvoie l'image du Rasb, on nous demande de choisir l'OS exact que l'on veut donc nous c'est rasbian. Attention : penser à mettre en français. Puis lancer l'installation (environ 20 mins).

| NODE V17.1 failt: for 9 2012       In configure       In configure       In c |          |
|----------------------------------------------------------------------------------------------------|----------|
| Language (): Digital (JIO + Keyboard (3): gb +                                                                                                    | Linkedin |

Mot de passe par défaut : pi

Dans Menu -> préférences -> « raspberry by configure » puis dans localisation -> timezone -> mettre Paris car cela permettra à la raspb de se synchroniser correctement avec internet.

Ligne de commande pour la base (pas vraiment nécessaire)

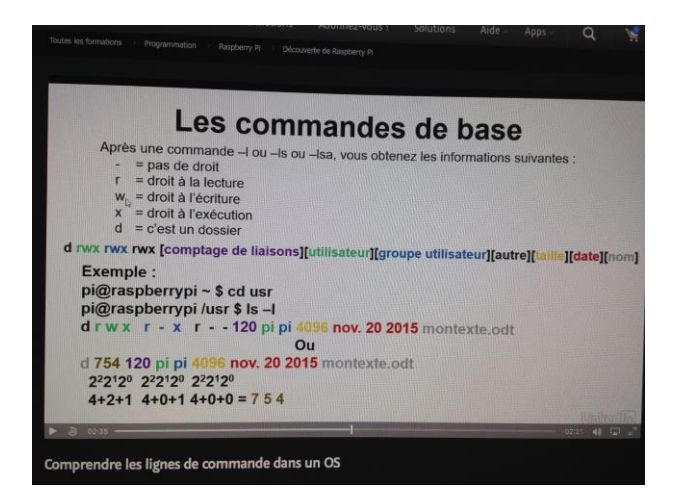

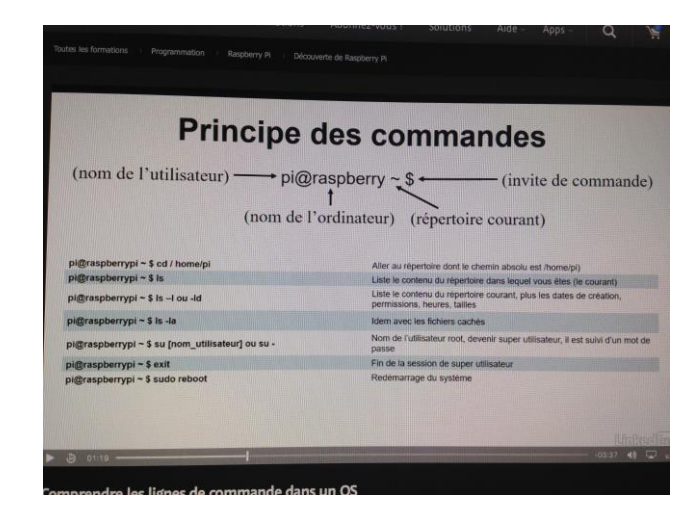

#### Fonctionnement de la caméra

Sur internet : http://picamera.readthedocs.org/en/release-1.10/install3.html

Lancer python dans Menu -> programmation -> « python 3 ».

Par exemple pour être filmer 10 seconde -> dans Quick start ( sur le site) :

A mettre dans un script -> puis on le sauvegarde puis on fait Run « shell python »

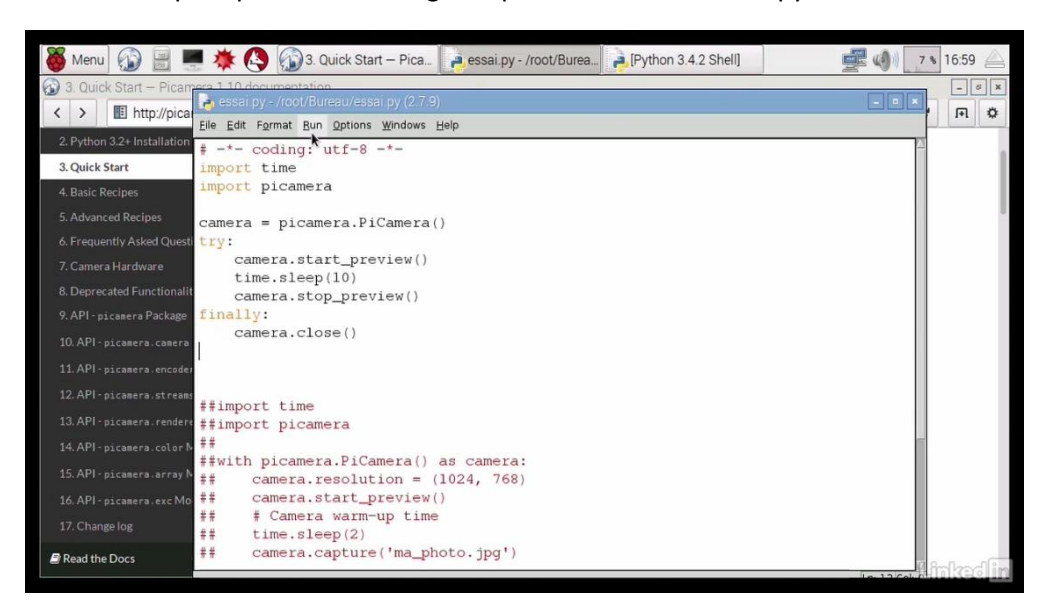